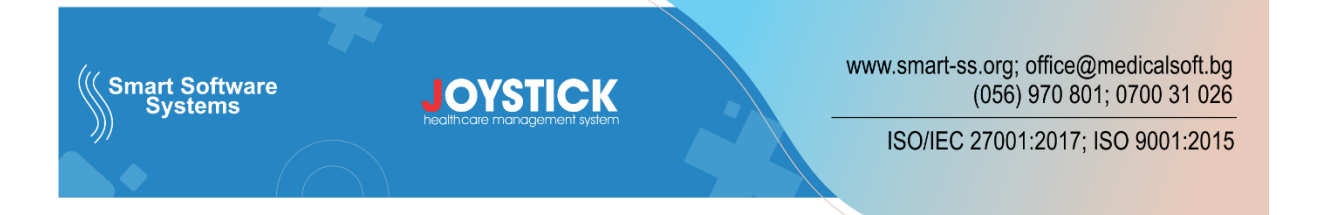

# Е-протоколи за лекарства в сила от 01.06.2023 г.

Основни положения, съгласно УКАЗАНИЕ ЗА работа с е-протокол – експертиза – НЗОК-БЛС 01.06.2023 г.:

 На сайта на НЗОК е публикувано УКАЗАНИЕ ЗА работа с е-протокол – експертиза – НЗОК-БЛС 01 06 2023:

https://www.nhif.bg/bg/nrd/2020-2022/medical#docs\_section2

- 2) CPOKOBE:
  - От 01.06.2023 г. стартира подаване на Е-протокол IA/IB/IC, за които се изисква извършване на експертиза от комисията по чл.78, т.2 в ЦУ на НЗОК.
  - В периода до 30.06.2023 г. се допуска издаване на "Протокол за предписване на лекарства, заплащани от H3OK/P3OK" на хартиен носител, по установения към момента ред, за които се изисква експертиза от H3OK/P3OK в случай че електронната услуга за издаване на Епротокол не е реализирана в медицинския софтуер.
  - През преходния период, от 01.06.2023 г. до 30.06.2023 г., издадените на хартиен носител протоколи IA/IB/IC се утвърждават в НЗОК по установения към момента ред.
  - След 01.07.2023 г. не следва да бъдат издавани на хартиен носител протоколи, за които се извършва експертиза в РЗОК/НЗОК.
- ЗАДЪЛЖИТЕЛНИ ТЕКСТОВЕ в амб.лист/АПр 38 за да отпадне нуждата от подаване на документи към е-протокола се променят част от задължителните текстове в амбулаторния лист/АПр 38:

### За амбулаторен лист:

### В поле "Терапия":

"Липсват изключващи критерии за започване/продължаване на лечение с ЛП".

"Желая да ми бъде одобрено лечение с лекарствения продукт, като декларирам, че съм уведомен за действието на назначената лекарствена терапия и давам информирано съгласие същата да ми бъде прилагана."

"Съгласен/а съм за използване на личните ми данни за целите на експертизата."

"Желая да бъда уведомен/а за резултата от експертизата от РЗОК по един от следните начини: по еmail, телефон или на място в РЗОК."

"Разрешавам достъп до електронното ми здравно досие..."

\*\* Вписва се информация, относима към издаване на Е-протокола, която е в документ, който няма електронен формат.

#### В поле "Изследвания":

Отразяват резултатите от проведени изследвания (МДИ, ВСМДИ) с техните стойности, отчетени от изпълнителите на МДД към НЗИС.

Екземпляр от амбулаторния лист на хартиен носител, който е основание за издаване на протокол, подписан от лекаря специалист и ЗОЛ (родител, настойник/приемен родител), се води по ред, определен от лечебното заведение и се съхранява в кабинета на лекаря.

## За Амбулаторна процедура 38:

В частта "Комисията взе решение за:", ако ще се издава протокол, се отразява в съответния чекбокс в поле "издаване на протокол" и се отразява: "Липсват изключващи критерии за започване/продължаване на лечение с ЛП."

### В поле "Терапевтичен подход":

"Желая да ми бъде одобрено лечение с лекарствения продукт, като декларирам, че съм уведомен за действието на назначената лекарствена терапия и давам информирано съгласие същата да ми бъде прилагана."

"Съгласен/а съм за използване на личните ми данни за целите на експертизата."

"Желая да бъда уведомен/а за резултата от експертизата от РЗОК по един от следните начини: по еmail, телефон или на място в РЗОК."

"Разрешавам достъп до електронното ми здравно досие...".

\*\* Вписва се информация, относима към издаване на Е-протокола, която е в документ, който няма електронен формат.

Екземпляр от Решението на хартиен носител, което е основание за издаване на протокол, подписано от членовете на специализираната комисия и ЗОЛ (родител, настойник/приемен родител), се съхранява от специализираната комисия.

-----

За АПр 38 в случаите, при които специализирана комисия в ЛЗБП издава само "Решение на специализирана комисия", а протоколът е издаден от специалист – изпълнител на СИМП. В поле "Комисията взе решение за:" не се отразява с чекбокс "издаване на протокол", а се маркира някое от останалите полета, за които е взето решение и се отразява "Липсват изключващи критерии за започване/продължаване на лечение с ЛП".

В този случай не е необходимо съхраняване на екземпляр от Решението на хартиен носител.

- 4) Информацията, относима към издаване на Е-протокола, която е в документ, който няма електронен формат и не се съдържа в НЗИС, се подава:
  - или като се попълва в амбулаторния лист от прегледа / в Решението на специализирана комисия основание за издаване на Е-протокола;
  - или документът се сканира и прикача към Е-протокола.

При издаване на Е-протокол по реда на експертизата по чл.78, т.2 от 33О, отпада необходимостта да се предоставят и съхраняват приложение №1 и приложение №3 от съответните "Изискванията на H3OK", при следните условия:

- приложение №1, подписано от специалист/членове на специализирана комисия, при наличието на текст в амбулаторния лист/АПр №38: "Липсват изключващи критерии за започване/продължаване на лечение с ЛП";

- приложение №3, подписано от ЗОЛ, при наличието на текст в амбулаторния лист/АПр №38 "Желая да ми бъде одобрено лечение с лекарствения продукт, като декларирам, че съм уведомен за действието на назначената лекарствена терапия и давам информирано съгласие същата да ми бъде прилагана".

- 5) Протокол за предписване на лекарства в момента може да се генерира от:
  - Амбулаторен лист по НЗОК бутон Издаване на документи бутон Протокол за лекарства.

Много важно е амбулаторния лист да е подаден към НЗИС, за да може да се подаде протокола.

- Амбулаторна процедура № 38
- 6) Задължително за подаването на протокол към НЗОК е лекаря да има персонален електронен подпис. Подаването става след подаването на амбулаторния лист (изключение при АПр).

#### I. Нов протокол за лекарства.

| 📮 Протокол за предписване на лекарства (DcDynDocID: 0) – 🗖 🗴                                 |                                                                                                    |                              |  |  |  |  |  |
|----------------------------------------------------------------------------------------------|----------------------------------------------------------------------------------------------------|------------------------------|--|--|--|--|--|
| СОНЯ ИВАНОВА ГЕОРГИЕВА .                                                                     |                                                                                                    |                              |  |  |  |  |  |
| № 0                                                                                          | 🗙 / 05.06.2023 🗾 Брой (дни): 0                                                                               | вид:                         |  |  |  |  |  |
| Предишен протокол №:                                                                         | Проверка предходни протоколи                                                                                 | 1) ИЗБИРА СЕ ВИДА НА         |  |  |  |  |  |
| Ieкар: 2300012654 Д-р Мария Алексиева 2) ПРОВЕРКА ЗА ПРЕДХОДЕН ПРОТОКОЛА: IA, IB, IC, Повече |                                                                                                    |                              |  |  |  |  |  |
| РЗОК: 0202 Област Бургас, Бургас 3                                                           | ЗОК: 0202 Област Бургас, Бургас З)РЗОК ЗА ОДОБРЯВАН Биагноза: E10.3 ИНСУЛИНОЗАВИСИМ ЗАХАРЕН ДИАБЕТ, С Повече |                              |  |  |  |  |  |
| Начин на уведомяване за статуса на протоко.                                                  | 📾 🛛 (4) ИЗБОР ЗА НАЧИН НА УВЕДОМЯВА                                                                          | НЕ ЗА СТАТУСА НА ПРОТОКОЛА 🖂 |  |  |  |  |  |
| Данни за уведомяване: 5) ДАННИ ЗА                                                            | /ВЕДОМЯВАНЕТО - ТЕЛЕФОН, АДРЕС, И                                                                            | т.н.                         |  |  |  |  |  |
| Правила за изписване на мед.:                                                                |                                                                                                    | <b>_</b>                     |  |  |  |  |  |
|                                                                                              | 6) ДОБАВЯНЕ НА МЕДИКАМ                                                                                       | ЕНТ 🚯 Добави лекарство       |  |  |  |  |  |
| Код Лекарство Л                                                                              | дни (брой)                                                                                                   | РЕДАКЦИЯ ИЗТРИЙ              |  |  |  |  |  |
| Код Лекарство Л                                                                              | ]ни (брой)                                                                                                   | РЕДАКЦИЯ ИЗТРИЙ              |  |  |  |  |  |

При отварянето на нов протокол:

- 1) Избира се вида на протокола: IA, IB, IC.
- От бутон "Проверка предходни протоколи" могат да се прегледат издадените протоколи на пациента по конкретната специалност на лекаря(напр. ендокринолог), независимо от кой са издадени година и половина назад.

| Phagewar riportexanar 🚽 🗸 🙀 Market Ingentieraan 🗸 🗸 👘 Market Ingentieraan 🕹 👘 Market Ingentieraan Market Ingentieraan Marke<br>Ingentieraan Market Ingentieraan Market Ingentieraan Market Ingentieraan Market Ingentieraan Market Ingentieraan Market Ingentieraan Market Ingentieraan Market Ingentieraan Market Ingentieraan Market Ingentieraan Market Ingentieraan M |                                                                                                    |                                                                                                    |        |        |                                                      |
|----------------------------------------------------------------------------------------------------|----------------------------------------------------------------------------------------------------|----------------------------------------------------------------------------------------------------|--------|--------|------------------------------------------------------|
|                                                                                                    |                                                                                                    |                                                                                                    |        |        | протокол за предписване на лекарства (осоупоосцо, о) |
| Enter text to search                                                                                                    | Търся                                                                                                    | 4                                                                                                    |        |        | СОНЯ ИВАНОВА ГЕОРГИЕВА                               |
| НРН на протокол                                                                                                    | Статус на протокол                                                                                                    | Медиканенти                                                                                                    | Избери |        | Nº 0 × 7 05.06.2023 •                                |
| 7 40x                                                                                                    | *D:                                                                                                    | 101                                                                                                    | -      |        | Предишен протокод №: 234720000003                    |
| > 234720000003                                                                                                    | НРН: 234720000003<br>Валиден от:<br>Валиден от:<br>Валиден от:<br>Период на валидност (брой дни): 180<br>Статус на протокола: Подиден | НЗОК код: АF499<br>Медиканент: Голара, 30, X30<br>Забележка: З0-на носец<br>Интерпретация: 3 ведных на ден за 180<br>дни ; Забележка: по 1 т. дневно сутрин                 |        | Избери | Лекар: 2300( Д-р Мария                               |
|                                                                                                    | ИРн: 23472000014<br>Валиден от:<br>Валиден до:<br>Период на валидност (брой дни): 180<br>Статус на протокола: Подаден                 | НОК код: АР431<br>Мадикалент: NovoRapid, 10, X10<br>Забележка: 1500 Ю на несец - 5 бр<br>Интерпрятация: 25 к 2 пъти на ден за 180<br>дни ; Забележка: 2 пъти на ден по 25 Ю |        |        |                                                      |
| 234720000014                                                                                                    |                                                                                                    | H3OK Kog: AF433<br>Megukament: Levemir Penfil, 10, X10                                                                                                    | 9      | Избери |                                                      |

Ако протокола, който ще издаваме е продължение и предходния протокол го има в Издадени протоколи с бутон "Избери" ще се прехвърли НРН на предходния протокол в поле "Предишен протокол №".

- РЗОК за одобряване. Сменя се само ако пациента желае протокола да му се разглежда в различна РЗОК.
- 4) Избор за начин на уведомяване за статуса на протокола – тук задължително се избира един от следните начини: телефон, имейл, РЗОК, пощенски адрес
- 5) Задължително се попълват данни за уведомяването телефон, имейл, адрес и т.н.
- 6) Добавя се медикамент през бутон "Добави лекарство"
- 7) В зависимост от диагнозата на медикамента се зареждат всички медикаменти, които могат да се изписват за съответната диагноза. Избира се медикамента с натискането на бутон "Избор".

| Тредиш            | ен пр | ротокол N                                            | 23472                                         | 00000                          | 03 Про                                                                 | оверка предходни п                                           | ротоколи                             |                                                   |                                            |                                               |                                              |                                 |                       | ۵ 🗧                    |                  |
|-------------------|-------|------------------------------------------------------|-----------------------------------------------|--------------------------------|------------------------------------------------------------------------|--------------------------------------------------------------|--------------------------------------|---------------------------------------------------|--------------------------------------------|-----------------------------------------------|----------------------------------------------|---------------------------------|-----------------------|------------------------|------------------|
| Текар:            | 2300  | DC .                                                 | Д-р                                           |                                |                                                                        |                                                              |                                      |                                                   |                                            |                                               |                                              |                                 | Повече.               | ··· 948                | МКБ1             |
| зок:              | 0202  | 0                                                    | бла <mark>ст Бур</mark>                       | гас, Бу                        | ургас                                                                  | Повече.                                                      | Диагноза                             | E11.2                                             | НЕИНС                                      | улинозави                                     | СИМ ЗАХАР                                    | ЕН ДИАБЕТ                       | Г Повече.             |                        | МКБ1             |
| ачин н            | Ha 📭  | Добавян                                              | е на лека                                     | рство                          | )                                                                      |                                                              |                                      |                                                   |                                            |                                               |                                              |                                 |                       |                        | - 0              |
| анни з<br>Іравила | a 3   |                                                      |                                               |                                |                                                                        |                                                              |                                      |                                                   |                                            |                                               |                                              | 6                               | 🗙 ИЗ                  | ход без                | 1360P            |
|                   |       |                                                      |                                               |                                |                                                                        |                                                              |                                      |                                                   |                                            |                                               |                                              |                                 |                       |                        |                  |
| Kon               | По    | отърсете                                             | и изберет                                     | е лека                         | арството, което и                                                      | ската да изпишете.                                           | По подразиб                          | ране са сел                                       | пектирани                                  | само тези,                                    | които са пр                                  | иложими н                       | съм основна           | та диагно              | 33.              |
| Код               | По    | отърсете<br>Enter te                                 | и изберет<br>xt to sear                       | е лека<br>ch                   | арството, което и                                                      | ската да изпишете.                                           | По подразиб                          | ране са сел                                       | пектирани<br>ърси                          | само тези,                                    | които са пр                                  | иложими н                       | съм основна           | та диагно              | ı <b>3</b> a.    |
| Код               | No    | отърсете<br>Enter te<br>Избор                        | и изберет<br>xt to sear<br>Код                | е лека<br>ch                   | арството, което и<br>Наименование                                      | ската да изпишете.<br>Търг. име                              | По подразиб                          | ране са сел<br>Т                                  | лектирани<br>ърси<br>Ко-во                 | само тези,<br>НСЦРЛП                          | които са пр                                  | иложими и                       | съм основна<br>Делимо | та диагно              | 33.              |
| Код               | ∏o    | отърсете<br>Enter te<br>Избор<br>7 =                 | и изберет<br>xt to sear<br>Код<br>нос         | е лека<br>ch                   | арството, което и<br>Наименование<br>вос                               | ската да изпишете.<br>Търг. име<br>адс                       | По подразиб<br>Опаков                | ране са сел<br>Т<br>Активн                        | пектирани<br>ърси<br>Ко-во<br>яос          | само тези,<br>НСЦРЛП<br>вос                   | които са пр<br>H30К<br>=                     | иложими н<br>Допла              | съм основна<br>Делимо | та диагно<br>Общо<br>= | 133.             |
| Код               | _ ∩o  | отърсете<br>Enter te<br>Избор<br>⊽ =<br>Ø Из         | и изберет<br>xt to sear<br>Код<br>Ricc<br>AF5 | е лек<br>ch<br>1<br>664        | арството, което и<br>Наименование<br>яос<br>SEMAGLUTIDE                | ската да изпишете.<br>Търг. име<br>вос<br>Оzempic            | По подразиб<br>Опаков<br>=<br>1      | оане са сел<br>Т<br>Активн<br>вос<br>0.25 mg      | пектирани<br>ърси<br>Ко-во<br>яСс<br>1 PRE | само тези,<br>НСЦРЛП<br>в©с<br>16697          | които са пр<br>H3OK<br>=<br>164.62           | иложими н<br>Допла<br>=<br>0.00 | съм основна<br>Делимо | та диагно<br>Общо<br>= | 164.6            |
| Код               | <br>⊽ | отърсете<br>Enter te<br>Избор<br>Р =<br>Ю Из<br>Ю Из | Kop<br>Kt to sear<br>Kop<br>RC<br>AFS         | е лек<br>ch<br>1<br>664<br>665 | арството, което и<br>Наименование<br>пос<br>SEMAGLUTIDE<br>SEMAGLUTIDE | ската да изпишете.<br>Търг. име<br>в©с<br>Ozempic<br>Ozempic | По подразиб<br>Опаков<br>=<br>1<br>1 | оане са сел<br>Активн<br>в]с<br>0.25 mg<br>0.5 mg | ко-во<br>яс<br>1 PRE<br>1 PRE              | само тези,<br>НСЦРЛП<br>еПс<br>16697<br>16699 | които са пр<br>H3OK<br>=<br>164.62<br>163.63 | допла<br>=<br>0.00<br>0.00      | съм основна<br>Делимо | общо                   | 164.62<br>163.63 |

Ако в колона "Делимо" няма чек, то медикамента се изписва в опаковки.

Ако в колона "Делимо" има чек, то медикамента е делим и се изписва в таблетки/ флакони/ инжекции, т.е не се съобразяваме с опаковката.

8) След избор на медикамент, се попълва инструкция за дозировка и прием:

Схема на прием: S. ..... X ...... mg/IU/.../Разтвор/Таблетка... на: ...... в ден/дни.

за: ..... дни

Тук много важно е да се знае, че винаги на какъв период се приема и колко дълго е в дни.

| Γ           | Іример: ДАЛМЕВИН таблетки 50 мг * 30                                                                                                    |  |  |  |  |  |  |  |
|-------------|----------------------------------------------------------------------------------------------------|--|--|--|--|--|--|--|
| N<br>В<br>Г | Медикамента не е делим, т.е изписваме в цели опаковки за периода.<br>В сигнатурата изписваме в брой таблетки.<br>Не е проблем да се изписва и в част от таблетка/разтвор/ например 2*0.5 на ден за 180 дни, стига за<br>периода да се получава цяла опаковка. В случая ще се получат 6 опаковки. |  |  |  |  |  |  |  |
|             | 📲 Инструкции за дозироква и прием ДАЛМЕВИН таблетки 50 мг * 30 🛛 – 📼 🗙                                                                                                    |  |  |  |  |  |  |  |
|             | S. 🛛 X 1 Таблетка на: 1 дни                                                                                                    |  |  |  |  |  |  |  |
|             | За: 180 дни (целия срок на приема)                                                                                                    |  |  |  |  |  |  |  |
|             | Допълнителни инструкции: 50 mg сутрин/50 mg вечер                                                                                                    |  |  |  |  |  |  |  |
|             | Интрепретатор: 1 таблетка 2 пъти на ден за 180 дни 50 mg сутрин/50 mg вечер Обнови интрепретацията                                                                                                    |  |  |  |  |  |  |  |
|             | 🔲 Прием на лекарството при необходимост                                                                                                    |  |  |  |  |  |  |  |
|             | ИЗПИСВАМЕ В ТАБЛЕТКИ<br>ТАКА, ЧЕ ЗА ПЕРИОДА ДА СЕ ПОЛУЧАТ ЦЕЛИ ОПАКОВКИ<br>2*1 НА ДЕН ЗА 180 ДНИ = 360 ТАБЛЕТКИ<br>Запис изход                                                                                                    |  |  |  |  |  |  |  |
| Г<br>N<br>B | ример: ВИКТОЗА инжекционен разтвор 6 мг/мл 3 мл (18 мг в писалка)- 3 бр. писалки в опаковка<br>Медикамента е делим, т.е изписваме на писалки (не се съобразяваме, че в опаковката има 3 писалки).<br>В сигнатурата изписваме в активно вещество.                                                 |  |  |  |  |  |  |  |
|             | 🖥 Инструкции за дозироква ВИКТОЗА 6 мг/мл 3 мл (18 мг в писалка)- 3 бр. писалки в опаковка 🛛 🏾                                                                                                    |  |  |  |  |  |  |  |
|             | S. 1 X 1.8 mg на: 1 Дни                                                                                                    |  |  |  |  |  |  |  |
|             | За: 180 дни (целия срок на приема)                                                                                                    |  |  |  |  |  |  |  |
|             | Допълнителни инструкции: 1.8 мг дневно/1 писалка на 10 дни/3 писалки месечно                                                                                                    |  |  |  |  |  |  |  |
|             | Интрепретатор: 0 mg 0 пъти на дни Обнови интрепретацията                                                                                                    |  |  |  |  |  |  |  |
|             | 🗆 Прием на лекарството при необходимост                                                                                                    |  |  |  |  |  |  |  |
|             | ИЗПИСВАМЕ В АКТИВНО ВЕЩЕСТВО                                                                                                    |  |  |  |  |  |  |  |
|             | така, че за периода да се получат цели писалки                                                                                                    |  |  |  |  |  |  |  |
|             | 1 1.0 MI ПА ДЕН ЗА 180 ДНИ = 324 MI<br>224 МЕ/18 МЕ В ПИСАЛИА – 18 ПИСАЛИИ 24 ПЕРИОЛА                                                                                                    |  |  |  |  |  |  |  |
|             |                                                                                                    |  |  |  |  |  |  |  |
|             | ЗАПИС ИЗХОД                                                                                                    |  |  |  |  |  |  |  |
|             |                                                                                                    |  |  |  |  |  |  |  |

| Пример: ОЗЕМПИК                                                             | ПИСАЛК      | A 0.25   | <mark>і мг + 4 игли</mark> |                               |                 |                                    |       |  |
|-----------------------------------------------------------------------------|-------------|----------|----------------------------|-------------------------------|-----------------|------------------------------------|-------|--|
| Медикамента не е делим, т.е изписваме в цели опаковки за периода.           |             |          |                            |                               |                 |                                    |       |  |
| В сигнатурата изписваме в цялата писалка за срока, за който ше се употреби. |             |          |                            |                               |                 |                                    |       |  |
|                                                                             |             |          |                            | ,                             | , <b>)</b>      |                                    |       |  |
|                                                                             |             | 0.544    |                            | 0.05                          |                 |                                    | 7     |  |
| инструкции за дозироква                                                     | а и прием 🚺 | 3EMI1    | NK TINCAJIKA               | А 0.25 МГ + 4 ИГЛ             | И               |                                    |       |  |
| S.                                                                          | 1           | X 1      | Разте                      | op                            | на: 28          | дни                                |       |  |
| 3a:                                                                         | 168         |          |                            |                               |                 | дни (целия срок на приема)         |       |  |
| Допълнителни инструкции:                                                    | 0.25 мг сед | чично/ 1 | писалка 28 дни             | СЪОТВЕТСТВА                   | НА ПОЛЕ Д       | НЕВНА/СЕДМИЧНА ДО                  | D3A   |  |
| Интрепретатор:                                                              | разтвор в   | еднъж на | а всеки 28 дни за          | 168 дни 0.25 мг седи          | ично/ 1 писалка | • Обнови интрепретацията           | 10000 |  |
| Прием на лекарството пр                                                     | и необходии | IOCT     |                            |                               |                 |                                    |       |  |
|                                                                             |             | И        |                            |                               |                 |                                    |       |  |
|                                                                             |             |          | STRICDAME                  | DONAROBRA                     |                 |                                    |       |  |
|                                                                             |             | 1/       | AKA, YE JA I               | ІЕРИОДА ДА СЕ                 |                 | ЦЕЛИ ОПАКОВКИ                      |       |  |
|                                                                             |             | 1*       | 1 НА 28 ДНИ                | ЗА 168 ДНИ= 6                 | ОПАКОВКИ        |                                    |       |  |
|                                                                             |             |          |                            | ЗАПИС                         |                 | ИЗХОЛ                              |       |  |
|                                                                             |             |          |                            | Sec. 10                       | 1               | Попора                             |       |  |
|                                                                             |             | H        | Е МОЖЕ ЛА                  | ИЗПИШЕМ ЗА 1                  | 80 ЛНИ ТЪ       | Й КАТО                             | 24    |  |
|                                                                             |             | 2        |                            | CE DORVUARAT                  | E AZ ODAK       | ORVIA                              |       |  |
|                                                                             |             | 31       | АПЕРИОДА                   | CE HUJIJ HADAT                | 0,45 OTAK       | ODKN                               |       |  |
| BAЖHO: Ozempic, o                                                           | е изписі    | ват ди   | иректно като               | една писалка,                 | за срока з      | <mark>а който ще се употр</mark> е | эби   |  |
| цялата писалка - в                                                          | протокол    | а ще     | запишем 1х                 | <mark>1 за 28 дни.</mark> А р | еално ще с      | е приложи по една д                | оза   |  |
| от писалката на о                                                           | седмица     | / 3a     | 4 седмици                  | . Конкретното                 | приложен        | ие се записва в по                 | оле   |  |
| Допълнителни инс                                                            | струкции    |          |                            |                               |                 |                                    |       |  |
| " <b>н</b> е                                                                |             | •        |                            |                               |                 |                                    |       |  |

В "Допълнителни инструкции" се записват указания за приема (ако има такава необходимост).

Записваме Инструкцията с бутон "Запис".

При необходимост от продължаване на приложението на медикамента по различна схема, то се избира отново бутон "Добави нова инструкция за дозировка и прием"

| 📮 Добавяне на лекарство — 🗖 🗙                                                                                      | В примера:                |
|----------------------------------------------------------------------------------------------------|---------------------------|
| (AF543) Dalmevin 50 mg TABLET<br>Предписано количество (в опаковки):                                               | 1*1 на ден за 30 дни      |
| Добави нова инструкция за дозировка и прием                                                                        | След, което се продължава |
| Enter text to search                                                                                               | 2*1 на ден за 150 ден     |
| Поредност Инстукция за дозироква и прием Редакция Изтрии                                                           |                           |
|                                                                                                    |                           |
| 1 S. 1 X 1 Таблетка на 1 ден/дни за 30 дни. Забележка: 50 mg вечер.<br>(1 таблетка веднъж на ден за 30 дни)        |                           |
| 2 S. 2 X 1 Таблетка на 1 ден/дни за 150 дни. Забележка: 50 mg сутрин/50 mg вечер. 🕼 Редакция 💥 Изтрии              |                           |
| Лекарствен продукт                                                                                                 |                           |
| Поредност на приема (sequenceId): (1)Медикамента е първи от протокола или се приема едновременно с останалите ме 🔻 |                           |
| Предписано количество (quantityValue): 11 За срок от (дни): 180 🔲 Разреши заместител                               |                           |
| Инструкция:                                                                                                    |                           |
| 💾 запис изход                                                                                                    |                           |

В зависимост от изписаната дозировка за прием, системата автоматично ще изчисли предписаното количество в брой таблетки/флакони/инжекции или в опаковки, в зависимост от това дали медикамента е делим или не.

Ако медикамента може да се замени, се поставя чек на поле "Разреши заместител".

В поле "Инструкция" се записват указания за целия прием (ако има такава необходимост).

Данните за медикамента се добавят в протокола с бутон "Запис".

9) Добавяне на втори и/или трети медикамент към портокала – повтарят се стъпките от 4) до 7).

МНОГО ВАЖНО: Поле "Поредност на приема" – за втория и третия медикамент при необходимост се променя.

| · · · · · · · · · · · · · · · · · · ·                                                                                                    | 🕲 Добави лекарство                                                                                                    | <b>*</b>                                                         |
|----------------------------------------------------------------------------------------------------|----------------------------------------------------------------------------------------------------|------------------------------------------------------------------|
| Код Лекарство Дни (брой)<br>А 601 Rybelaus 30<br>5.1 X1 Таблетка на 1 деи/дни за 30 дни.<br>(1) Каблетка на деи/дни за 30 дни.<br>((1)Медилента е перви то протокола или се приена е,<br>ПЪРВИ МЕДИКАМЕНТ ЗА 30 ДНИ | Добавяне на лекарство<br>(АF599) Rybelsus 7 mg TABLET ВТОРИ МЕДИКАМЕНТ<br>Предписано количество (в опаковки):<br>Фобави нова инстру-                                                                                                    | - = >                                                            |
|                                                                                                    | Enter text to search Търси                                                                                                    | Редакция Изтрии                                                  |
| <ul> <li>Добави НРН</li> <li>Добави рdf</li> </ul>                                                                                                    | •         •         •         •         •         •         •         •         •         •         •         •         •         •         •         •         •         •         •         •         •         •         •         •         •         •         •         •         •         •         •         •         •         •         •         •         •         •         •         •         •         •         •         •         •         •         •         •         •         •         •         •         •         •         •         •         •         •         •         •         •         •         •         •         •         •         •         •         •         •         •         •         •         •         •         •         •         •         •         •         •         •         •         •         •         •         •         •         •         •         •         •         •         •         •         •         •         •         •         •         •         •         •         •         •         •         • | – –                                                              |
| Пореден   НРН/Прикачен документ Т                                                                                                    |                                                                                                    |                                                                  |
|                                                                                                    | Лекарствен продукт<br>Попериост на покема (sequenceId): (2)Меликамента се покема, след покилонезне на покема на                                                                                                    |                                                                  |
| Документа очаква подаване<br>Изтрий                                                                                                    | Предлисано количество (quantity/que); Volae (pologi Memoria na<br>Предлисано количество (quantity/que); Volae (Dobby Memoria<br>1 (1)Мериканента е първан от протокола или се прие<br>2 (2)Мериканента се приема, след приключване на<br>3 (3)Мериканента се приема, след приключване на<br>ЩЕ СЕ ПРИЕМА, СЛЕД КАТО ПРИЕМА НА П                                                                                                    | а едновремен<br>риема на първ<br>риема на втор<br>ТЪРВИЯ ПРИКЛЮЧ |

Когато приема на втория медикамент ще започне след като приема на първия медикамент е завършил, то се избира:

(2) Медикамента се приема, след приключване на приема на първия медикамент от списъка.

|                                                             |                                                                                                    |                                                                    |                             |                                                                               |                                          | Ð                                                               | Добави лекарств                                                                                                    | 30                                                                        |                                                                                   | 1                                                                          |                                       |
|-------------------------------------------------------------|----------------------------------------------------------------------------------------------------|--------------------------------------------------------------------|-----------------------------|-------------------------------------------------------------------------------|------------------------------------------|-----------------------------------------------------------------|----------------------------------------------------------------------------------------------------|---------------------------------------------------------------------------|-----------------------------------------------------------------------------------|----------------------------------------------------------------------------|---------------------------------------|
| код<br>А <b>F601</b><br>В. Т. Х.<br>(1 табл<br>((1)Мед      | Лекарство<br>Rybelsus<br>Таблетка на Маен/Дни за 3<br>етка веднъж на ден за 30 д<br>икамента е първи от проток                             | дни (орои)<br>30<br>Одни.<br>ни )<br>ола или се приема ед          | 4 Добав<br>(АГ600<br>Предпи | яне на лекарство<br>I) Rybelsus 14 mg TA<br>исано количество (в               | ABLET <b>T</b><br>3 опаковн              | т <b>РЕТИ М</b><br>(и):                                         | ГЕДИКАМЕНТ                                                                                                    | изтрии                                                                    |                                                                                   |                                                                            | - = )                                 |
| АF599<br>S. 1 × 1<br>(1 таб/<br>(2)Мед<br>ВТОРИ М<br>ПРИКЛН | Rybelsus<br>Таблетка на 1 ден/дни за 3<br>еткв веднъж на ден за 30 д<br>икамента се приема, след п<br>ИЕДИКАМЕНТ ЗА 30<br>ОЧВАНЕ ПРИЕМА НА | 30<br>0 дни.<br>ни )<br>риключване на прием<br>ДНИ СЛЕД<br>\ПЪРВИЯ | Enter                       | text to search                                                                |                                          |                                                                 |                                                                                                    | 🕁 Добав                                                                   | и нова инструкц                                                                   | ция за дозир                                                               | овка и прием                          |
| <ul> <li>Пореден.</li> </ul>                                | Добави НРН<br>Добави pdf<br>НРН/Прикачен документ                                                                                          | at                                                                 | □ Nope,<br>♥ =<br>>         | ноИнстукция за дозир<br>∎С<br>5.1 X 1 Таблетка н<br>(1 таблетка ведиъ         | ооква и при<br>на 1 ден/дн<br>ж на ден з | ем<br>ии за 120 д<br>а 120 дни                                  | ни.                                                                                                    |                                                                           |                                                                                   | Редакция<br>=<br>Редакц                                                    | Изтрии = Изтрии                       |
| Документ<br>🗙 і                                             | а очаква подаване<br>Ізтрий                                                                                                    |                                                                    | Лекарс<br>Пор<br>Предпис    | гвен продукт<br>едност на приема (sequei<br>ано количество (quantity<br>Инстр | nceId): (3)<br>Value): Va<br>рукция:     | Медикамен<br>Iue Disp<br>1 (1)1<br>2 (2)1<br>3 (3)1<br>IUE CE П | нта се приема, след<br>Nay Member<br>Медикамента е първи<br>Медикамента се прие<br>Медикамента се прие<br>РИЕМА, СЛЕЛ | приключване<br>и от протокол<br>ема, след при<br>ема, след при<br>КАТО ПР | на приема на в<br>а или се прием<br>ключване на пр<br>Ключване на пр<br>ИЕМА НА В | тория медин<br>а едновреме<br>иема на пър<br>иема на вто<br><b>ТОРИЯ Г</b> | амент о •<br>Ортю<br>в<br>р<br>ТРИКЛЮ |

Когато приема на третия медикамент ще започне след като приема на втория медикамент е завършил, то се избира:

(3) Медикамента се приема, след приключване на приема на втория медикамент от списъка.

#### Пример за такова изписване:

| P30 |                                                      |                                                                                              |                                                                                 |                                               |                           |                       |              |          |            |                      |               |
|-----|------------------------------------------------------|----------------------------------------------------------------------------------------------|---------------------------------------------------------------------------------|-----------------------------------------------|---------------------------|-----------------------|--------------|----------|------------|----------------------|---------------|
|     | DK: 2201                                             | Област София, Со                                                                             | фия                                                                             | Повече                                        | Диагноза:                 | E11.2                 | НЕИНСУЛИН    | ЮЗАВИСИМ | ЗАХАРЕН ДИ | 1АБЕТ <b>,</b> С бъб | Повече        |
| Нач | ин на уведомя                                        | яване за статуса на пр                                                                       | ротокола: Телефон                                                               |                                               |                           |                       |              |          |            |                      | Ψ.            |
| Дан | ни за уведомя                                        | ване: Словоло.                                                                               |                                                                                 |                                               |                           |                       |              |          |            |                      |               |
| Пра | авила за изписе                                      | ване на мед.:                                                                                |                                                                                 |                                               |                           |                       |              |          |            |                      | -             |
|     |                                                      |                                                                                              |                                                                                 |                                               |                           |                       |              | Ð        | Добав      | и лекарство          |               |
|     | Код                                                  | Лекарство                                                                                    | Дни (брой)                                                                      |                                               |                           |                       |              |          |            | РЕДАКЦИЯ             | ИЗТРИЙ        |
|     | AF601                                                | Rybelsus                                                                                     | 30                                                                              |                                               |                           |                       |              |          |            | РЕДАКЦИЯ             | ИЗТРИЙ        |
| >   | S. 1 X 1.0 Та<br>(1 таблетка<br>((1)Медикам          | аблетка на 1 ден/дн<br>а веднъж на ден за 3                                                  | и за 30 дни.<br>80 дни )                                                        |                                               |                           |                       |              |          |            |                      |               |
|     |                                                      | мента е първи от про                                                                         | отокола или се приема                                                           | едновременно с остан                          | алите меди                | икаменти от           | г протокола) |          |            |                      |               |
|     | AF599                                                | Rybelsus                                                                                     | отокола или се приема<br>30                                                     | едновременно с остан                          | алите меди                | икаменти от           | г протокола) |          |            | РЕДАКЦИЯ             | ИЗТРИЙ        |
|     | АF599<br>S. 1 X 1.0 Та<br>(1 таблетка<br>((2)Медикам | Rybelsus<br>Rybelsus<br>аблетка на 1 ден/дні<br>а веднъж на ден за 3<br>мента се приема, сле | отокола или се приема<br>30<br>и за 30 дни.<br>30 дни )<br>2д приключване на пр | едновременно с остан<br>иема на първия медика | алите меди<br>амент от сп | икаменти от<br>исъка) | протокола)   |          |            | <u>РЕДАКЦИЯ</u>      | <u>ИЗТРИЙ</u> |

### II. Добавяне на документи към е-протокол.

#### Съгласно УКАЗАНИЕ ЗА работа с е-протокол – експертиза – НЗОК-БЛС 01.06.2023 г.:

Информацията, относима към издаване на Е-протокола, която е в документ, който няма електронен формат и не се съдържа в НЗИС, се подава:

- или като се попълва в амб. лист от прегледа/в Решението на спец. комисия основание за издаване на Е-протокола;
- или документът се сканира и прикача към Е-протокола.

При издаване на Е-протокол по реда на експертизата по чл.78, т.2 от 33О, отпада необходимостта да се предоставят и съхраняват приложение №1 и приложение №3 от съответните "Изискванията на H3OK", при следните условия:

- приложение №1, подписано от специалист/членове на спец. комисия, при наличието на текст в амб. лист/АПр №38: "Липсват изключващи критерии за започване/продължаване на лечение с ЛП";
- приложение №3, подписано от ЗОЛ, при наличието на текст в амб. лист/АПр №38 "Желая да ми бъде одобрено лечение с лекарствения продукт, като декларирам, че съм уведомен за действието на назначената лекарствена терапия и давам информирано съгласие същата да ми бъде прилагана".

Изискванията за отпускане на лекарства по "Протокол за предписване на лекарствени продукти, заплащани от H3OK/P3OK" може да намерите на страницата на H3OK:

https://www.nhif.bg/bg/medical\_requirements

<u>МНОГО ВАЖНО:</u> Ако по изисквания не се изискват допълнителни документи, или данните от тях са попълнени в амбулаторния лист/АПр не е необходимо да прикачвате документи към е-протокола.

### Добавянето на документ или HPH на е-документ става през бутони "Добави HPH" и "Добави pdf"

| 📕 Протокол за предписване на лекарства (DcDynDocID: 0) – 🗖 🗴                                                   |                                                                                                    |                           |  |  |  |  |  |  |
|----------------------------------------------------------------------------------------------------|----------------------------------------------------------------------------------------------------|---------------------------|--|--|--|--|--|--|
| СОНЯ ИВАНОВА ГЕОРГИЕВА                                                                                         |                                                                                                    | Копирай от предходен      |  |  |  |  |  |  |
| № 0                                                                                                    | × / 05.06.2023 - Брой (дни): 138 Ви                                                                                                    | ид: ІА 🔹                  |  |  |  |  |  |  |
| Предишен протокол №:                                                                                           | Проверка предходни протоколи                                                                                                    |                           |  |  |  |  |  |  |
| Лекар: 230( Д-р Марли голосово Повече                                                                          |                                                                                                    |                           |  |  |  |  |  |  |
| РЗОК: 0202 Област Бургас, Бургас Повече Диагноза: НЗ5.3 Дегенерация на макулата и задния полюс Повече          |                                                                                                    |                           |  |  |  |  |  |  |
| Начин на уведомяване за статуса на протон                                                                      | лла: Телефон                                                                                                    | *                         |  |  |  |  |  |  |
| Данни за уведомяване: 0888 888 888                                                                             |                                                                                                    |                           |  |  |  |  |  |  |
| Правила за изписване на мед.:                                                                                  |                                                                                                    |                           |  |  |  |  |  |  |
| le .                                                                                                    | 0                                                                                                    | Добави лекарство          |  |  |  |  |  |  |
| Код Лекарство                                                                                                  | Дни (брой)                                                                                                    | РЕДАКЦИЯ ИЗТРИЙ           |  |  |  |  |  |  |
| SF144 Eylea<br>S 1 X 1 Parteon va 28 neu/num za 84                                                             | 138<br>лии Забележиз, по 1 флаков из 28 лии, първите 3 месеца/в лясно око                                                                                                    | <u>РЕДАКЦИЯ ИЗТРИИ</u>    |  |  |  |  |  |  |
| 5.1 Х 1 Разтвор на 54 ден/дни за 54<br>(1 разтвор веднъж на всеки 54 дни<br>((1)Медикамента е първи от протоко | <ul> <li>С. 1 У 1 Разтвор на 54 ден/дни за 54 дни за 65 дни след 3-ти флаконна 56 дни след 3-ти флакон/в дясно око.<br/>(1 разтвор веднъж на всеки 54 дни за 54 дни за 54 дни )<br/>((1)Медикамента е първи от протокола или се приема едновременно с останалите медикаменти от протокола)</li> </ul> |                           |  |  |  |  |  |  |
|                                                                                                    | Общо количество за срока на действи                                                                                                    | ie:                       |  |  |  |  |  |  |
| Ф Добави НРН                                                                                                   | Срокове за контролни преглед                                                                                                    | и: 1-ви, 4-ти, 6-ти месец |  |  |  |  |  |  |
| Добави pdf Доку<br>и те                                                                                        | іенти се добавят само, ако има специални изисквания за предоставяне на таки<br>не са описани в амбулаторния лист или Апр38.                                                                                                    | 183, Marpuř               |  |  |  |  |  |  |
| пореден петуприказен докуно.                                                                                   |                                                                                                    | ning jan                  |  |  |  |  |  |  |
| Документа очаква подаване                                                                                      | изпрати                                                                                                    | 💿 Проверка на статус      |  |  |  |  |  |  |
| Изтрий                                                                                                    | Печат 🔡 Запис                                                                                                    | Х Отказ                   |  |  |  |  |  |  |

1) Добави НРН – използва се ако данните от електронния документ не са добавени към амбулаторния лист/АПр.

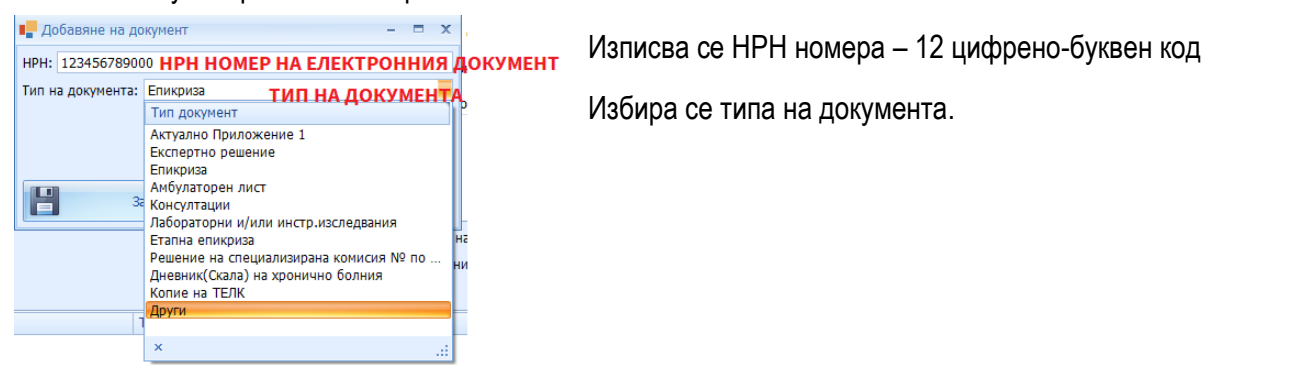

2) Добави pdf – използва се за прикачване на хартиени документи, ако данните от тях не са добавени към амбулаторния лист/АПр.

За да може да прикачи, предварително хартиените документи, трябва да се сканират и да се запишат в pdf формат. Няма ограничение за броя за документите които ще се прикачват, но може да се сканират и

| 📕 Добавяне на документ     |            | - 🗆 X  |
|----------------------------|------------|--------|
| PDF:                       |            | Избери |
| Тип на документа: Епикриза | ТИП НА ДОК | MEHTA  |
|                            |            |        |
|                            |            |        |
|                            |            |        |
| Запис                      | Отка       | 13     |
|                            |            |        |

на един документ ( не по-голям от 100 МБ).

От бутон "Избери" се избира pdf документа.

Избира се типа на документа.

### III. Подаване на протокол към НЗОК.

1) Избор на правило за изписване на медикамент.

За да може протокола да се подаде към H3OK е необходимо задължително да се изберат правила за изписване на медикамент. Правилата зависят от изписаните медикаменти. Ако няма правило, то към момента на подаване на протокола, H3OK не е публикувало такова.

| 📮 Протокол за предписване на лекарства (DcDynDocID: 2976) — 🗖 🗙                          |                                                      |  |  |  |  |  |  |  |
|------------------------------------------------------------------------------------------|------------------------------------------------------|--|--|--|--|--|--|--|
| СОНЯ ИВАНОВА ГЕОРГИЕВА 12                                                                |                                                      |  |  |  |  |  |  |  |
| № 30 × / 05.06.2023 • Брой (де                                                           | ни): 180 Вид: ІС 👻                                   |  |  |  |  |  |  |  |
| Предишен протокол №: 234720000003 Проверка предходни протоколи                           |                                                      |  |  |  |  |  |  |  |
| Лекар: 2300 Д-р П.,                                                                      | Повече                                               |  |  |  |  |  |  |  |
| РЗОК: 0202 Област Бургас, Бургас Повече Диагноза: E11.2                                  | НЕИНСУЛИНОЗАВИСИМ ЗАХАРЕН ДИАБЕТ Повече              |  |  |  |  |  |  |  |
| Начин на уведомяване за статуса на протокола: Телефон                                    | •                                                    |  |  |  |  |  |  |  |
| Данни за уведомяване: 0888 88 88 88                                                      |                                                      |  |  |  |  |  |  |  |
| Правила за изписване на мед.: Изисквания на НЗОК при лечение на захарен диабет тип 2 в и | звънболничната помощ 🗾                               |  |  |  |  |  |  |  |
| Код Лекарств                                                                             | Търси                                                |  |  |  |  |  |  |  |
| AF543 Dalmevin Kog                                                                       | Условие                                              |  |  |  |  |  |  |  |
| S. 2 X 1.0 Таблетка на 1<br>(1 таблетка 2 пъти на де                                     | Изисквания на НЗОК при лечение на захарен диабет тип |  |  |  |  |  |  |  |

2) Подаване – избира се бутон "ИЗПРАТИ"

| Документа очаква подаване |  |  | изпрати ( | Задъ | экол |         |              |    |
|---------------------------|--|--|-----------|------|------|---------|--------------|----|
|                           |  |  |           | към  | НЗОК | изисква | използването | на |

персонален електронен подпис от лекаря. Подаването става след подаването на амбулаторния лист (изключение при издаването от АПр, където нямаме амб.лист).

При подаване, ако има проблем с данните от протокола, то ще ви излязат грешки, връщани от H3OK. Трябва да се отстранят, преди да се подаде наново. Например:

| Грешка |                                                                                                    | x |
|--------|----------------------------------------------------------------------------------------------------|---|
| 8      | DSG06 Грешка във форма на дозировката в мерни единици според UCUM и указаната стойност в NCL012 - doseQuantityCode - {count}<br>MED06 Грешка в предписаното количество Количеството медикамент не съответства на сумираните количества единични дозировки - AF424 |   |
|        |                                                                                                    |   |

При успешен прием е-протокола получава НРН.

| Подаден NRN 235590000048 |  | изпрати | ٢ | Проверка на статус |
|--------------------------|--|---------|---|--------------------|
|                          |  |         |   |                    |

Единственото, което може да се прави вече по този протокол е "Проверка на статус" или "Изтрий".

### IV. Прехвърляне на данни от Протокола в амбулаторния лист.

За да се прехвърлят данните от Протокол за лекарства в амбулаторния лист е необходимо да се натисне бутон "->>".

| COHSI MBAHOBA TEOPTIMEBA +                                                                                                    | Амбулаторен л              | пист - МЦ, ДЖ                                             | КОЙСТИК (AmbDocID: 74     | 43)        |                        |                |          |                  |                                           |              | - = x |
|----------------------------------------------------------------------------------------------------|----------------------------|-----------------------------------------------------------|---------------------------|------------|------------------------|----------------|----------|------------------|-------------------------------------------|--------------|-------|
| Досе         Регулатияен стандарт         НЯМ ДАННИ         >>>>>>>>>>>>>>>>>>>>>>>>>>>>                                                                                                    | СОНЯ ИВАНС                 |                                                           | ИЕВА 4                    |            | 5 0                    |                |          |                  | 1                                         | 👌 Де         | тайли |
| Вид претлад:       Консултация - тървичен       Оснаст Бургас, Бургас       Оснаст Бургас, Бургас, Бургас, Бургас, Бургас, Бургас, Бургас, Бургас, Бургас, Бургас, Бургас, Бургас, Бургас, Бургас, Бургас, Бургас, Бургас, Бургас, Бургас, Бургас, Совече, Мс510       Мс510       Повече, Мс510         Анб. лист №:       7       × от дата:       5.6.2023 г.       Час:       10.55       На       Мс510       Повече, Мс510         Ленар:       23006                                                                                                    | Досие Регулативен стандарт |                                                           |                           |            |                        |                | ням      | няма данни 🛛 🚱 😓 |                                           |              |       |
| РЭОК: 0202       Област Бургас, Бургас       Повече                                                                                                    | Вид преглед:               | Вид преглед: Консултация - първичен – 🗌 Домашно           |                           |            |                        | шно 🔲 Вторичен | E11      | .2               | НЕИНСУЛИНОЗАВИСИМ ЗАХАРЕН ДИАБЕ.          | . Повече     | МКБ10 |
| Анб. лист. №: 7 × от дата: 5.6.2023 г. • Час: 10:55 • • • • • • • Каса<br>Лекар: 23000 Ра-риции инстранование<br>• Колимал<br>• Колимал<br>• | P3OK:                      | ЗОК: 0202 Област Бургас. Бургас Повече 🗆 Мед. бележка 🗔 Б |                           |            | 🔲 Бързо известие       | МКЕ            | 510      |                  | Повече                                    | МКБ10        |       |
| Лекар:       Дар нарили инскложа       Повече       Титуляр       МК610       Повече       МК510         коплирай       Заключен       Вх. №:       0       от дата:       5.6.2023 г.       нисьто       нисьто       нисьто         и изтегли с направление       Вх. №:       0       от дата:       5.6.2023 г.       нисьто       нисьто       <                                                                                                    | Амб. лист №:               | 7                                                         | 🗙 от дата: 5.6.           | 2023 г.    | - 4ac: 10:55 🗘         | ≫ 📒 🔲 Kaca     | МКЕ      |                  |                                           | Повече       | МКБ10 |
| Иколирай         Заключен         МКБ10         Повече         МКБ10           • ИЗТЕГЛИ ЕНАЛРАВЛЕНИЕ         Вх. №: 0         от дата: 5.6.2023 г.         •         •         •         •         •         •         •         •         •         •         •         •         •         •         •         •         •         •         •         •         •         •         •         •         •         •         •         •         •         •         •         •         •         •         •         •         •         •         •         •         •         •         •         •         •         •         •         •         •         •         •         •         •         •         •         •         •         •         •         •         •         •         •         •         •         •         •         •         •         •         •         •         •         •         •         •         •         •         •         •         •         •         •         •         •         •         •         •         •         •         •         •         •         •                                                                                                    | Лекар:                     | 23000                                                     | Д-р нарил готекс          | 1000       | Повече Т               | итуляр         | , МКЕ    | 510              |                                           | Повече       | МКБ10 |
| иноо Вид: Бланка № 0 от дата: 5.6.2023 г                                                                                                    |                            | лай                                                       | П Заклюцен                |            |                        |                | МКЕ      | 510              |                                           | Повече       | МКБ10 |
|                                                                                                    |                            |                                                           | Du No. 0                  |            | F 6 2022 -             |                |          | анам             | енза                                      |              | -     |
| Иноо вид: вланка № 3 илп: 1 - с остро заболяване или     Добави изпращащ лекар     Изпращащ лекар     Изпращащ лекар     Протокол за лекарства     Изпращащ лекар     Потокол за лекарства     Потокол за лекарства     Потокол за лекарства     Потокол за лекарства     Потокол за лекарства     Потокол за лекарства     Потокол за                                                                                                    | ▼ ИЗТЕГЛИ Е-Н/             | АПРАВЛЕНИЕ                                                | BX, Nº; 0                 | 10.0       | от дата: 5.6.2023 г    |                | A        |                  |                                           |              |       |
| Добави изпращащ лекар       н         Изпращащо Л3:       Повече       Титуляр         Описание       Детайли       Печат         Изд, напр. бл. 4: 01.12 - 5.31лв. Е-направление       Детайли       Печат         Изд, напр. бл. 4: 01.12 - 5.31лв. Е-направление       Детайли       Печат         Изд, напр. бл. 4: 01.12 - 5.31лв. Е-направление       Детайли       Печат         Изд, напр. бл. 4: 01.12 - 5.31лв. Е-направление       Детайли       Печат         Изд, напр. бл. 4: 01.12 - 5.31лв. Е-направление       Детайли       Печат         Изд, напр. бл. 4: 01.12 - 5.31лв. Е-направление       Детайли       Печат         Изд, напр. бл. 4: 01.12 - 5.31лв. Е-направление       Детайли       Печат         Изд, напр. бл. 4: 01.12 - 5.31лв. Е-направление       Детайли       Печат         Изд, напр. бл. 4: 01.12 - 5.31лв. Е-направление       Детайли       Печат         Изд, напр. бл. 4: 10.49 - 47.20лв. Е-направление       Детайли       Печат         Изд, напр. бл. 4: 10.49 - 47.20лв. Е-направление       Детайли       Печат         Протокол № 30/05-06-2023 Тип: Протокол за лекарства!       Детайли       Печат         Код на извършените всд-та или пРоцедури.       Нов /Редакция/Изгриване/       УЗ         Код на извършените всд-та или процедури.       Нов /Редакция/Изгриване/       За лекарст                                                                                                    | О ИНО                      | ΦO                                                        | вид: Блан                 | ika Nº 3 👻 | тип: 1 - с остро       | заболяване или | ЛО       |                  |                                           |              |       |
| Изпращаци лекар:                                                                                                    |                            |                                                           | •                         | Добаві     | и изпращащ лекар       |                | н        |                  |                                           |              |       |
| Изпращащо ЛЗ:<br>Спец.* /<br>В: Издадени анб. листи (21)<br>Издадени анб. листи (21)<br>Издадени анб. листи (21)<br>Изд. напр. бл. 4: 01.12 - 5.31лв. Е-направление<br>Изд. напр. бл. 4: 02.09, 02.19, 02.26 - 21.72лв. Е-направление<br>Изд. напр. бл. 4: 07.09 - 35.40лв. Е-направление<br>Изд. напр. бл. 4: 07.09 - 35.40лв. Е-направление<br>Изд. напр. бл. 4: 07.09 - 35.40лв. Е-направление<br>Изд. напр. бл. 4: 10.49 - 47.20лв. Е-направление<br>Изд. напр. бл. 4: 10.49 - 47.20лв. Е-направление<br>Протокол № 30/05-06-2023 Тип: Протокол за лекарства!<br>Код на извършените специализирани или ВСД процедури:<br>Код на извършените специализирани или ВСД процедури.<br>Код на извършените всд. та или процедури.<br>Код на извършените специализирани или всд. процедури.<br>Код на извършените специализирани или всд. процедури.<br>Код на извършените всд. та или процедури.<br>Код на извършените специализирани или всд. процедури.<br>Код на извършените специализирани или всд. процедури.<br>Код на извършените всд. та или процедури.<br>Код на извъ                                                                                                    | Изпращащ лекар:            |                                                           | N/A .                     |            | Повече                 | итуляр         |          |                  |                                           |              |       |
| Спец.* /<br>Издадени анб. листи (21)<br>Описание<br>Изд. напр. бл. 4: 01.12 - 5.31лв. Е-направление<br>Изд. напр. бл. 4: 02.09, 02.19, 02.26 - 21.72лв. Е-направление<br>Изд. напр. бл. 4: 02.09, 02.19, 02.26 - 21.72лв. Е-направление<br>Изд. напр. бл. 4: 06.30 - 18.29лв. Е-направление<br>Изд. напр. бл. 4: 07.09 - 35.40лв. Е-направление<br>Изд. напр. бл. 4: 07.09 - 35.40лв. Е-направление<br>Изд. напр. бл. 4: 10.49 - 47.20лв. Е-направление<br>Изд. напр. бл. 4: 10.49 - 47.20лв. Е-направление<br>Изд. напр. бл. 4: 10.49 - 47.20лв. Е-направление<br>Изд. напр. бл. 4: 10.49 - 47.20лв. Е-направление<br>Изд. напр. бл. 4: 10.49 - 47.20лв. Е-направление<br>Детайли Печат<br>Изд. напр. бл. 4: 10.49 - 47.20лв. Е-направление<br>Детайли Печат<br>Изд. напр. бл. 4: 10.49 - 47.20лв. Е-направление<br>Код на извършените специализирани или ВСД процедури:<br>Нов /Редакция/Изтриване/<br>Код на извършените вСД-ТА ИЛИ ПРОЦЕДУРИ.<br>Прекърля медикаментите от "Протокол за лекарства" в полето за терапия.                                                                                                    | Изпращащо ЛЗ:              |                                                           |                           |            |                        | Повече         | . Ш<br>А | 00               |                                           |              |       |
| В Издадени амб. листи (21)       Издавване на документи       И         Описание       Детайли       Печат         Изд. напр. бл. 4: 01.12 - 5.31лв. Е-направление       Детайли       Печат         Изд. напр. бл. 4: 01.12 - 5.31лв. Е-направление       Детайли       Печат         Изд. напр. бл. 4: 02.09, 02.19, 02.26 - 21.72лв. Е-направление       Детайли       Печат         Изд. напр. бл. 4: 07.09 - 25.40лв. Е-направление       Детайли       Печат         Изд. напр. бл. 4: 07.09 - 35.40лв. Е-направление       Детайли       Печат         Изд. напр. бл. 4: 10.49 - 47.20лв. Е-направление       Детайли       Печат         Изд. напр. бл. 4: 10.49 - 47.20лв. Е-направление       Детайли       Печат         Протокол № 30/05-06-2023 Тип: Протокол за леркарства!       Детайли       Печат         Код на извършените специализирани или ВСД процедури:       Нов /Редакция/Изтриване/       >>>         Код на извършените всд-та или процедури.       Нов /Редакция/Изтриване/       >>>         Код на извършените всд-та или процедури.       Нов /Редакция/Изтриване/       >>>         Изв.       Протокол за лекарства" в полето за терапия.       Притокол за лекарства" в полето за терапия.                                                                                                    |                            |                                                           | Спец.* /                  |            |                        |                | БЛ       |                  |                                           |              |       |
| Описание Детайли Печат<br>Изд. напр. бл. 4: 01.12 - 5.31лв. Е-направление Детайли Печат<br>Изд. напр. бл. 4: 02.09, 02.19, 02.26 - 21.72лв. Е-направление Детайли Печат<br>Изд. напр. бл. 4: 07.09 - 35.40лв. Е-направление Детайли Печат<br>Изд. напр. бл. 4: 07.09 - 35.40лв. Е-направление Детайли Печат<br>Изд. напр. бл. 4: 10.49 - 47.20лв. Е-направление Детайли Печат<br>Изд. напр. бл. 4: 10.49 - 47.20лв. Е-направление Детайли Печат<br>Изд. напр. бл. 4: 10.49 - 47.20лв. Е-направление Детайли Печат<br>Изд. напр. бл. 4: 10.49 - 47.20лв. Е-направление Детайли Печат<br>Изд. напр. бл. 4: 10.49 - 47.20лв. Е-направление Детайли Печат<br>Изд. напр. бл. 4: 10.49 - 47.20лв. Е-направление Детайли Печат<br>Код на извършените специализирани или ВСД процедури: 🔂 Нов /Редакция/Изтриване/<br>Код на извършените всд-та или ПРоцЕдури.                                                                                                    | 8⊟ Издаде                  | ни амб. листи                                             | 1 (21)                    |            | 🖄 Издаване на          | адокументи     |          |                  |                                           |              |       |
| Изд. напр. бл. 4: 01.12 - 5.31лв. Е-направление<br>Изд. напр. бл. 4: 02.09, 02.19, 02.26 - 21.72лв. Е-направление<br>Изд. напр. бл. 4: 02.09, 02.19, 02.26 - 21.72лв. Е-направление<br>Изд. напр. бл. 4: 07.09 - 35.40лв. Е-направление<br>Изд. напр. бл. 4: 10.49 - 47.20лв. Е-направление<br>Изд. напр. бл. 4: 10.49 - 47.20лв. Е-направление<br>Изд. напр. бл. 4: 10.49 - 47.20лв. Е-направление<br>Детайли Печат<br>Изд. напр. бл. 4: 10.49 - 47.20лв. Е-направление<br>Детайли Печат<br>Изд. напр. бл. 4: 10.49 - 47.20лв. Е-направление<br>Детайли Печат<br>Изд. напр. бл. 4: 10.49 - 47.20лв. Е-направление<br>Детайли Печат<br>Изд. напр. бл. 4: 10.49 - 47.20лв. Е-направление<br>Детайли Печат<br>Изд. напр. бл. 4: 10.49 - 47.20лв. Е-направление<br>Детайли Печат<br>Протокол № 30/05-06-2023 Тип: Протокол за лекарства!<br>Нов /Редакция/Изтриване/<br>Код на извършените специализирани или ВСД процедури:<br>Нов /Редакция/Изтриване/<br>Код на извършените всд-та или ПРоцЕДУРИ.                                                                                                    | Описание                   |                                                           |                           |            | Детайли                | Печат          | 1_       |                  |                                           |              | ×     |
| Изд. напр. бл. 4: 02.09, 02.19, 02.26 - 21.72.лв. Е-направление<br>Изд. напр. бл. 4: 06.30 - 18.29лв. Е-направление<br>Изд. напр. бл. 4: 07.09 - 35.40лв. Е-направление<br>Изд. напр. бл. 4: 10.49 - 47.20лв. Е-направление<br>Изд. напр. бл. 4: 10.49 - 47.20лв. Е-направление<br>Изд. напр. бл. 4: 10.49 - 47.20лв. Е-направление<br>Детайли Печат<br>Протокол № 30/05-06-2023 Тип: Протокол за леркарства!<br>Детайли Печат<br>Код на извършените специализирани или ВСД процедури:<br>Код на извършените всд-та или ПРОЦЕДУРИ.<br>Код на извършените всд-та или ПРОЦЕДУРИ.                                                                                                    | Изд. напр. бл.             | 4: 01.12 - 5.                                             | 31лв. Е-направление       |            | Детайли                | Печат 🧖        |          | изсл             |                                           |              |       |
| Изд. напр. бл. 4: 06.30 - 18.29лв. Е-направление Детайли Печат<br>Изд. напр. бл. 4: 07.09 - 35.40лв. Е-направление Детайли Печат<br>Изд. напр. бл. 4: 10.49 - 47.20лв. Е-направление Детайли Печат<br>Протокол № 30/05-06-2023 Тип: Протокол за леркарства! Детайли Печат<br>Протокол № 30/05-06-2023 Тип: Протокол за леркарства! Детайли Печат<br>Код на извършените специализирани или ВСД процедури: В Нов /Редакция/Изтриване/<br>Код на извършените всд-та или ПРОЦЕДУРИ. Прекърля медикаментите от "Протокол за лекарства" в полето за терапия.                                                                                                    | Изд. напр. бл.             | 4: 02.09, 02.                                             | .19, 02.26 - 21.72лв. Е-н | аправление | Детайли                | Печат          |          |                  |                                           |              |       |
| Изд. напр. бл. 4: 07.09 - 35.40лв. Е-направление Детайли Печат В<br>Изд. напр. бл. 4: 10.49 - 47.20лв. Е-направление Детайли Печат Протокол № 30/05-06-2023 Тип: Протокол за леркарства! Детайли Печат Код на извършените специализирани или ВСД процедури: В Нов /Редакция/Изтриване/<br>Код на извършените всд-та или ПРОЦЕдури. В Нов /Редакция/Изтриване/                                                                                                    | Изд. напр. бл.             | 4: 06.30 - 18                                             | .29лв. Е-направление      |            | Детайли                | Печат          | A        |                  |                                           |              |       |
| Изд. напр. бл. 4: 10.49 - 47.20лв. Е-направление Детайли Печат Протокол № 30/05-06-2023 Тип: Протокол за леркарства! Детайли Печат И<br>Протокол № 30/05-06-2023 Тип: Протокол за леркарства! Детайли Печат И<br>Код на извършените специализирани или ВСД процедури: 🕞 Нов /Редакция/Изтриване/ >>> Преквърля медикаментите от "Протокол за лекарства" в полето за терапия.                                                                                                    | Изд. напр. бл.             | 4: 07.09 - 35                                             | .40лв. Е-направление      |            | Детайли                | Печат          | Л        |                  |                                           |              |       |
| Протокол № 30/05-06-2023 Тип: Протокол за леркарства! Детайли Печат Сечат Специализирани или ВСД процедури: Сечат Нов /Редакция/Изтриване/ Сечат Специализирани или ВСД процедури: Сечат Нов /Редакция/Изтриване/ Сечат Специализирани или ВСД процедури: Сечат Нов /Редакция/Изтриване/ Сечат Специализирани или ВСД процедури: Сечат Нов /Редакция/Изтриване/ Сечат Специализирани или ВСД процедури: Сечат Нов /Редакция/Изтриване/ Сечат Специализирани или ВСД процедури: Сечат Протокол за лекарства" в полето за терапия.                                                                                                    | Изд. напр. бл.             | 4: 10.49 - 47                                             | .20лв. Е-направление      |            | Детайли                | Печат          | H        |                  |                                           |              |       |
| Код на извършените специализирани или ВСД процедури: 🕞 Нов /Редакция/Изтриване/                                                                                                    | Протокол № 3               | 30/05-06-2023                                             | 3 Тип: Протокол за лерк   | арства!    | Детайли                | Печат          | 1        |                  |                                           |              |       |
| КОД НА ИЗВЪРШЕНИТЕ ВСД-ТА ИЛИ ПРОЦЕДУРИ. Прехвърля медикаментите от "Протокол за лекарства" в полето за терапия.                                                                                                    | Код на извършени           | те специализ                                              | ирани или ВСД процеду     | ри: 🖪      | Нов /Редакция/Изтриван | e/ ->>         |          |                  |                                           |              |       |
| Прехвърля медикаментите от "Протокол за лекарства" в полето за терапия.                                                                                                    | КОД НА ИЗВЪРШ              | ЕНИТЕ ВСД-1                                               | А ИЛИ ПРОЦЕДУРИ.          |            |                        |                | <u>ر</u> | Topa             | 940                                       |              |       |
|                                                                                                    |                            |                                                           |                           |            |                        | Пр             | ехвърл   | я меди           | каментите от "Протокол за лекарства" в по | лето за тера | пия.  |
|                                                                                                    |                            |                                                           |                           |            |                        |                | Л        |                  |                                           |              |       |
|                                                                                                    |                            |                                                           |                           |            |                        |                | н        |                  |                                           |              |       |
|                                                                                                    |                            |                                                           |                           |            |                        |                |          |                  |                                           |              |       |

В Терапия се прехвърля следната информация:

Липсват изключващи критерии за започване/продължаване на лечение с ЛП.

Желая да ми бъде одобрено лечение с лекарствения продукт, като декларирам, че съм уведомен за действието на назначената лекарствена терапия и давам информирано съгласие същата да ми бъде прилагана.

Желая да бъда уведомен/а за резултата от експертизата от РЗОК ...., по един от следните начини: ..... - ......

Съгласен/а съм за използване на личните ми данни за целите на експертизата.

Разрешавам достъп до електронното ми здравно досие...

#### ВАЖНО: Амбулаторния лист се подава отново към НЗИС с бутон "ИЗПРАТИ".

#### V. Прехвърляне на данни от Протокола в АПр 38.

За да се прехвърлят данните от Протокол за лекарства в амбулаторния лист е необходимо да се натисне бутон "->>".

| 38 Решение на специализирана комисия                                    |                              |                                  |                     |            |         | Да    | Данни от: (PatientID=106105, ClinicProcID=27717) |              |                                  |              |                                        |              |        |       |
|-------------------------------------------------------------------------|------------------------------|----------------------------------|---------------------|------------|---------|-------|--------------------------------------------------|--------------|----------------------------------|--------------|----------------------------------------|--------------|--------|-------|
| Осиг. статус:                                                           | НЯМА ДАНН                    | и                                |                     |            |         |       | Q 🖯                                              |              | Номе                             | p: 5         |                                        | / 09.06.2023 |        |       |
| Пациент РЗОК:                                                           | 0202                         | 202 Област Бургас, Бургас Повече |                     |            |         |       | Диагноз                                          | a: C50.4     | Горен външен квадрант на млечнат | а жлеза      | Повече                                 | МКБ10        |        |       |
| Насочен от:                                                             | ЛЗБП                         |                                  |                     |            |         |       |                                                  |              | Придр.                           | 1: MKE10     |                                        |              | Повече | МКБ10 |
| Л3:                                                                     | 220Болница "Jovstick" Повече |                                  |                     |            |         |       | Придр.                                           | 2: МКБ10     |                                  |              | Повече                                 | МКБ10        |        |       |
| Лекар:                                                                  | 250000000                    | 250сонисто Д-р. Повечени         |                     |            |         |       |                                                  |              |                                  |              |                                        |              |        |       |
| Дата:                                                                   | 9.6.2023 r.                  |                                  |                     |            |         |       | -                                                |              | Анам                             | 1esa:        |                                        |              |        |       |
| XML статус:                                                             | 0 - до лими                  | т                                |                     |            |         |       |                                                  | í.           | unun                             | 1000         |                                        |              |        |       |
|                                                                         |                              |                                  |                     |            |         |       |                                                  |              |                                  |              |                                        |              |        |       |
| Ръст/Тегло:                                                             | Ръст: 168 Т                  | егло: 52                         | 2                   |            |         |       | Данни                                            | u            | 1                                |              |                                        |              |        |       |
| Специалност:                                                            | 12 Медицин                   | ска онк                          | ология              |            |         |       | •                                                |              |                                  |              |                                        |              |        |       |
| 🔽 1. започване                                                          | на лечение                   |                                  |                     |            |         |       |                                                  |              |                                  |              |                                        |              |        |       |
| 🔲 2. продължа                                                           | ване на леч                  | ение                             |                     |            |         |       |                                                  | ]            |                                  |              |                                        |              |        |       |
| 🔲 З. смяна на                                                           | лечебен пла                  | н                                |                     |            |         |       |                                                  | 1            |                                  |              |                                        |              |        |       |
| 📝 4. издаване                                                           | на протокол                  |                                  |                     |            |         | Đ     | ->>                                              |              |                                  |              |                                        |              |        |       |
| Описание                                                                |                              |                                  |                     |            | Детайли | Печат | Пре                                              | върля        | медикам                          | ентите от "Г | Тротокол за лекарства" в полето за теј | рапия.       |        |       |
| > Протокол № 1112/09-06-2023 Тип: Протокол за леркарства! Детайли Печат |                              |                                  |                     |            |         |       | Обек                                             | гивно състоя | ние:                             |              |                                        |              |        |       |
| Протокол N                                                              | ♀ 1113/09-00                 | 5-2023 1                         | Тип: Протокол за ле | еркарства! | Детайли |       | Печат                                            |              | 00                               |              |                                        |              |        |       |
|                                                                         |                              |                                  |                     |            |         |       |                                                  |              |                                  |              |                                        |              |        |       |

#### В "4. Издаване на протокол" се прехвърля следната информация:

Липсват изключващи критерии за започване/продължаване на лечение с ЛП

#### В Терапевтичен подход се прехвърля следната информация:

Желая да ми бъде одобрено лечение с лекарствения продукт, като декларирам, че съм уведомен за действието на назначената лекарствена терапия и давам информирано съгласие същата да ми бъде прилагана.

Желая да бъда уведомен/а за резултата от експертизата от РЗОК ..., по един от следните начини: ... - ......

Съгласен/а съм за използване на личните ми данни за целите на експертизата.

Разрешавам достъп до електронното ми здравно досие...

ВАЖНО: Ако от Апр 38 няма да издаваме протокол, а протокола ще се издава от специалист, то отново натискаме бутон "->>". В този случай се зарежда следната информация:

В "1. Започване на лечение"/ или "2. Продължаване на лечение"/ или "3. Смяна на лечебния план" се прехвърля следната информация, в зависимост от това, кое от тези полета е чекнато:

Липсват изключващи критерии за започване/продължаване на лечение с ЛП

ВАЖНО: Решението на специализираната комисия от Апр 38 се изтегля от РЗОК, която ще разглежда документите от ежедневния файл с който се отчита АПр 38, т.е. не е необходимо да го прикачвате като документ към е-протокола.

| VI.     | Проверка на статус на | е-протокол. |         |                    |
|---------|-----------------------|-------------|---------|--------------------|
|         |                       |             |         |                    |
| Подаден | NRN 23560000006       |             | ИЗПРАТИ | Проверка на статус |

От всеки е-протокол може да се направи проверка на статуса на протокола с бутон "Проверка на статус".

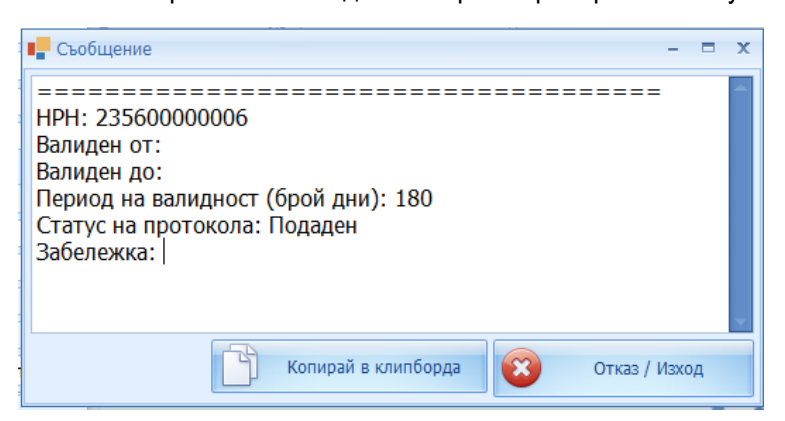

Ако при проверка на статус, статуса е "Очаква подаване на документи" или "Отложен", трябва да се запознаете с информацията, която са ви върнали от РЗОК в "Забележка".

Добавяте изискваните документи като pdf – прикачени документи (виж т. II. Добавяне на документи към е-протокол/ стъпка.2) и изпращате наново протокола.

Ако при проверка на статус, статуса е "Отказан", трябва да се запознаете с информацията, която са ви върнали от РЗОК в "Забележка". И при необходимост да издадете новия протокол.